# **RESERVE CAP Process Guide**

Reserve Cap is a feature that "reserves" or holds seats for students in an Enrollment Requirement Group (ERG), which is based on major(s), minor(s), class level, or student group. Only one ERG should be added to each Reserve Capacity Sequence.

GEM ERGs are specific ERGs that are put on classes that have BOTH General Education AND Major/Minor Requirements. The GEM ERG holds seats for the Majors/Minors that need the class

PATH: Main Menu > Curriculum Management > Schedule of Classes > Maintain Schedule of Classes > Reserve Cap TAB

| Basic Data     Meetings     Enrollment Cntrl     Reserve Cap     Notes     Exam     LMS Data     Textbook     GL Interface       Course ID 200966     Course Offering Nbr 1       Academic Institution     Cal State San Marcos       Term     Spring 2022     Undergrad       Subject Area     ANTH     Anthropology       Catalog Nbr     360     INDIGENOUS ANTHROPOLOGY                                                                                                    | Reserve Capacity Requirement<br>Group Section<br>First Row                                                                                                    |
|----------------------------------------------------------------------------------------------------|----------------------------------------------------------------------------------------------------|
| Class Sections       Find   View All       First () 1 of 1 () Last         Session 1       Regular Academic Session       Class Nbr 21331         Class Section 01       Component:       Lecture       Event ID         Associated Class 1       Units 3.00       Find   View All       First () 1 of 1 () Last         Reserve Capacity       Find   View All       First () 1 of 1 () Last         "Reserve Capacity Sequence 1       Enrollment Total 0       () () () () () () () () () () () () () ( | Add the Start Date –<br>Enter TODAY's DATE<br>- using format MM/DD/YYYY<br>OR<br>click on the little calendar icon<br>next to the start date field and<br>select "Current Date" |

| Basic Data Meetings En                       | ollment Cntrl     | Reserve Cap                     | Notes                     | E <u>x</u> am | LMS Data      | Textboo              | k <u>G</u> L Interf | ace           |
|----------------------------------------------|-------------------|---------------------------------|---------------------------|---------------|---------------|----------------------|---------------------|---------------|
| Course                                       | D 200966          |                                 | Course (                  | Offering N    | br 1          |                      |                     |               |
| Academic Institutio                          | n Cal State San   | Marcos                          | oouroo                    |               |               |                      |                     |               |
| Ten                                          | Term Spring 2022  |                                 |                           |               |               |                      |                     |               |
| Subject Ar                                   | Anthro            | pology                          |                           |               |               |                      |                     |               |
| Catalog N                                    | br 360            | INDIG                           | ENOUS AN                  | THROPOL       | OGY           |                      |                     |               |
| Class Sections                               |                   |                                 |                           |               | Find          | View All             | First 🕚             | 1 of 1 🕟 Last |
| Session<br>Class Section<br>Associated Class | 1<br>01 Comj<br>1 | Reg<br>conent: Lec<br>Units 3.0 | gular Acader<br>ture<br>0 | nic Sessio    | n Clas<br>Eve | s Nbr 2133<br>ent ID | 31                  |               |
| Reserve Capacity                             |                   |                                 |                           |               | Find          | View All             | First 🕢 1           | of 1 🕟 Last   |
| *Reserve Capacity Seque                      | nce 1 E           | nrollment Tot                   | al 0                      |               |               |                      |                     | + -           |
| Reserve Capacity Requir                      | ement Group       |                                 | P                         | ersonalize    | Find 🛛        |                      | First 🕚 1 of        | 1 🕟 Last      |
| *Start Date *Require<br>Group                | nent              |                                 |                           |               |               | Ca                   | ap Enrl             |               |
| 10/07/2021 🛐 009017                          | Q ANTH 360        | ) Plans                         |                           |               |               |                      | 25                  | + -           |
|                                              |                   |                                 |                           |               |               |                      |                     |               |

#### **First Row**

#### **Requirement Group –**

Use the Group Number to enter directly or

Use the magnifying glass to search for the right Requirement Group

| Look Up Red                 | luirement   | Group       |               |                    |
|-----------------------------|-------------|-------------|---------------|--------------------|
| Academic Institu            | ition       | SM          | ICMP          |                    |
| Academic G                  | oup begins  | s with 🗸    |               | Q                  |
| Subject /                   | Area begins | s with 🗸    |               | Q                  |
| Catalog                     | Nbr begins  | s with 🗸    |               |                    |
| Requ <mark>irement G</mark> | oun begins  | s with 🗸    |               |                    |
| Descrip                     | tion begins | s with 🗸 🗚  | ITH 360       |                    |
| Look Up                     | Clear       | Cancel      | Basic Look    | up                 |
| Search Resul                | ts          |             |               |                    |
| View 100                    |             |             | Firs          | st 🕢 1 of 1 🕟 Last |
| Academic Group              | Subject Are | a Catalog N | r Requirement | Group Description  |
| (blank)                     | ANTH        | 360         | 009017        | ANTH 360 Plans     |

# Check if the course has a GEM ERG:

- Click the Magnifying glass next to the Requirement Group (Req Grp)
- In the Description field enter:SUBJ, CATALOG-NUMBER.

Example: ANTH 360

 If the search results show up with a Req Grp # in the 9000s &/or with "Plans" in the Description - that IS a GEM ERG

| asic Data <u>M</u> eetir                           | ngs <u>E</u> nrollment Cntr | Reserve Cap     | <u>N</u> otes E <u>x</u> am | LMS Data T       | extbook <u>G</u> L Interface |  |  |  |  |
|----------------------------------------------------|-----------------------------|-----------------|-----------------------------|------------------|------------------------------|--|--|--|--|
|                                                    | Course ID 200966            |                 | Course Offering N           | Nbr 1            |                              |  |  |  |  |
| Academic                                           | Institution Cal State       | San Marcos      |                             |                  |                              |  |  |  |  |
|                                                    | Term Spring 20              | 022 Underg      | jrad                        |                  |                              |  |  |  |  |
| Subject Area ANTH Anthropology                     |                             |                 |                             |                  |                              |  |  |  |  |
| Catalog Nbr 360 INDIGENOUS ANTHROPOLOGY            |                             |                 |                             |                  |                              |  |  |  |  |
| lass Sections                                      |                             |                 |                             | Find   Vie       | w All 💦 First 🕢 1 of 1 🕟 Las |  |  |  |  |
| Session 1 Regular Academic Session Class Nbr 21331 |                             |                 |                             |                  |                              |  |  |  |  |
| Cla                                                | ss Section 01               | Component: Lec  | ure                         | Event II         | )                            |  |  |  |  |
| Associ                                             | ated Class 1                | Units 3.00      | )                           |                  |                              |  |  |  |  |
| Reserve Capacity                                   |                             |                 |                             | Find   View      | All 💿 First 🕢 1 of 1 🕟 Last  |  |  |  |  |
| *Reserve Capac                                     | ity Sequence 1              | Enrollment Tota | al 0                        |                  | + -                          |  |  |  |  |
| Reserve Capacit                                    | ty Requirement Gro          | up              | Personalize                 | e   Find   💷   🌉 | First 🕢 1 of 1 🕟 Last        |  |  |  |  |
| * Start Date                                       | *Requirement<br>Group       |                 |                             |                  | Cap Enrl                     |  |  |  |  |
| 10/07/2021                                         | 009017 Q ANT                | H 360 Plans     |                             |                  | 25 + -                       |  |  |  |  |
|                                                    |                             |                 |                             |                  |                              |  |  |  |  |

# **First Row**

#### Cap Enrl

- Enter the number of seats that should be reserved for that Req Grp
- Academic Scheduling will send out the cap enrollment for the GEM ERGs. Your department head should let you know how many if using a regular ERG.

| Basic Data Meetings Enro                     | Ilment Cntrl Reserve Cap                                                                                      | otes Exam LMS Data            | Textbook GL Interface          |
|----------------------------------------------|----------------------------------------------------------------------------------------------------|-------------------------------|--------------------------------|
|                                              |                                                                                                    |                               |                                |
| Course II                                    | D 200966                                                                                                    | ourse Offering Nbr 1          |                                |
| Academic Institution                         | Cal State San Marcos                                                                                          |                               |                                |
| Term                                         | Spring 2022 Undergrad                                                                                         |                               |                                |
| Subject Are                                  | a ANTH Anthropolo                                                                                             | gy                            |                                |
| Catalog Nb                                   | r 360 INDIGENO                                                                                                | US ANTHROPOLOGY               |                                |
| Class Sections                               |                                                                                                    | Find                          | View All First 🕢 1 of 1 🕟 Last |
| Session<br>Class Section<br>Associated Class | 1         Regular           01         Component:         Lecture           1         Units 3.00         3.00 | Academic Session Class<br>Eve | s Nbr 21331<br>nt ID           |
| Reserve Capacity                             |                                                                                                    | Find   \                      | /iew All First 🕢 1 of 1 🕟 Last |
| *Reserve Capacity Sequen                     | ce 1 Enrollment Total                                                                                         | 0                             | + -                            |
| Reserve Capacity Require                     | ment Group                                                                                                    | Personalize   Find   💷        | 📑 🛛 First 🕢 1-2 of 2 🕑 Last    |
| *Start Date *Requirem<br>Group               | ent                                                                                                    |                               | Cap Enrl                       |
| 10/07/2021 3                                 | Q ANTH 360 Plans                                                                                              |                               | 25 🛨 🖃                         |
| B                                            | Q                                                                                                    |                               | 0 + -                          |
|                                              |                                                                                                    |                               |                                |

#### **Add Another Row**

On the right side of the first row, there will be a plus "+" button.

Click on the "+" to add another row.

| Basic Data Meetin            | igs <u>E</u> nrollment Cntrl                                   | Reserve Cap                            | <u>N</u> otes E <u>x</u> am | LMS Data            | Textbook GL Interfa | се          |
|------------------------------|----------------------------------------------------------------|----------------------------------------|-----------------------------|---------------------|---------------------|-------------|
| Academic                     | Course ID 200966<br>Institution Cal State S<br>Term Spring 202 | San Marcos<br>2 Undergi                | Course Offering N           | Nbr 1               |                     |             |
| 5                            | Catalog Nbr 360                                                | Anthrop<br>INDIGE                      | ology<br>NOUS ANTHROPOI     | LOGY                |                     |             |
| Class Sections               |                                                                |                                        |                             | Find   Vi           | ew All First 🕚 1    | of 1 🕑 Last |
| Clas                         | Session 1<br>ss Section 01 Co<br>ated Class 1                  | Regu<br>component: Lectu<br>Units 3.00 | lar Academic Sessio<br>Ire  | on Class N<br>Event | br 21331<br>ID      |             |
| <b>Reserve Capacity</b>      |                                                                |                                        |                             | Find View           | wAll First 🕢 1 o    | of 1 🕟 Last |
| *Reserve Capac               | ity Sequence 1                                                 | Enrollment Tota                        | 0                           |                     |                     | + -         |
| Reserve Capacit              | ty Requirement Group                                           | D                                      | Personalize                 | Find   💷   🌉        | First ④ 1-2 of      | 2 🕟 Last    |
| * Start Date                 | *Requirement<br>Group                                          |                                        |                             |                     | Cap Enrl            |             |
| 10/07/2021 3<br>12/06/2021 3 | 009017 Q ANTH                                                  | 360 Plans                              |                             |                     | 25<br>0             | + -         |

#### Second Row

The second row is used to add an expiration date. This is the end date that seats will be held for the Req Grp.

#### Start Date

- Enter/Select the Expiration
   Date. For GEM ERGs, the
   expiration date can be found
   on the required note nbr that
   must be added.
- Expiration dates can also be added for other ERGs. Ask
   Dept Head when the ERG seats should stop being held.

| Basic Data Meetings Enrollment Cntrl | Reserve Cap         Notes         Exam         LMS Data         Textbook         GL Interface |
|--------------------------------------|-----------------------------------------------------------------------------------------------|
| Course ID 200966                     | Course Offering Nbr 1                                                                         |
| Academic Institution Cal State       | San Marcos                                                                                    |
| Subject Area ANTU                    | 22 Undergrad                                                                                  |
| Catalog Nbr 260                      |                                                                                               |
| Catalog NDI 560                      |                                                                                               |
| Class Sections                       | Find View All First 🕚 1 of 1 🕑 Las                                                            |
| Session 1                            | Regular Academic Session Class Nbr 21331                                                      |
| Class Section 01 C                   | Component: Lecture Event ID                                                                   |
| Associated Class 1                   | Units 3.00                                                                                    |
| Reserve Capacity                     | Find View All First 🕢 1 of 1 🕟 Last                                                           |
| *Reserve Capacity Sequence 1         | Enrollment Total 0                                                                            |
| Reserve Capacity Requirement Grou    | up Personalize   Find   🖉   🌉 First 🕢 1-2 of 2 🕢 Last                                         |
| *Start Date *Requirement<br>Group    | Cap Enrl                                                                                      |
| 10/07/2021 👸 009017 Q ANTH           | H 360 Plans 25 🛨 🖃                                                                            |
| 12/06/2021 🛐 009017 Q ANTH           | 1 360 Plans 0 🛨 📼                                                                             |
|                                      |                                                                                               |

#### Second Row

# **Requirement Group Field**

- Add the same ERG (from first row) to this field
- Can copy and paste it from the first row.

| Basic Data   | <u>M</u> eetin | gs <u>E</u> nrollm         | ent Cntrl Reser    | rve Cap <u>N</u> otes | E <u>x</u> am  | LMS Data      | Textbook           | <u>G</u> L Interfa | се     |      |                     |
|--------------|----------------|----------------------------|--------------------|-----------------------|----------------|---------------|--------------------|--------------------|--------|------|---------------------|
|              |                | Course ID 2                | 00966              | Cours                 | e Offering Nb  | or 1          |                    |                    |        |      |                     |
| A            | cademic        | Institution (              | Cal State San Marc | os                    |                |               |                    |                    |        |      |                     |
|              |                | lerm S                     | Spring 2022        | Undergrad             |                |               |                    |                    |        |      |                     |
|              | 3              | Catalog Nbr 3              | IG0                | INDIGENOUS A          |                | OGY           |                    |                    |        |      | Second Row          |
| lass Section | ons            | g s                        |                    |                       |                | Find          | View All           | First 🕢 1          | of 1 ( | Last |                     |
|              | Clas           | Session 1<br>ss Section 01 | Componer           | Regular Acad          | lemic Session  | Class<br>Ever | Nbr 21331<br>nt ID |                    |        |      | Cap Enrl            |
|              | Associa        | ated Class 1               | U                  | nits 3.00             |                |               |                    |                    |        |      | - Leave at 7FBO (0) |
| Reserve C    | apacity        |                            |                    |                       |                | Find V        | iew All Fi         | rst 🕢 1 o          | f1 🕑   | Last |                     |
| *Reserv      | e Capac        | ity Sequence               | 1 Enroll           | ment Total 0          |                |               |                    |                    | l      | + -  |                     |
| Reserve      | Capacit        | y Requireme                | ent Group          | F                     | ersonalize   f | Find   🛛      | 😱 First            | 🕢 1-2 of 2         | 2 🕑 l  | Last |                     |
| * Start Date |                | *Requirement<br>Group      |                    |                       |                |               | Cap E              | nrl                |        |      |                     |
| 10/07/2021   | 31             | 009017 🔍                   | ANTH 360 Plan      | IS                    |                |               |                    | 25                 | +      | -    |                     |
|              |                |                            |                    |                       |                |               |                    |                    |        |      |                     |

**NOTE:** If you are going back to change or edit a Reserve Cap, be very careful to note which row you are changing. These rows change places depending on the current date!

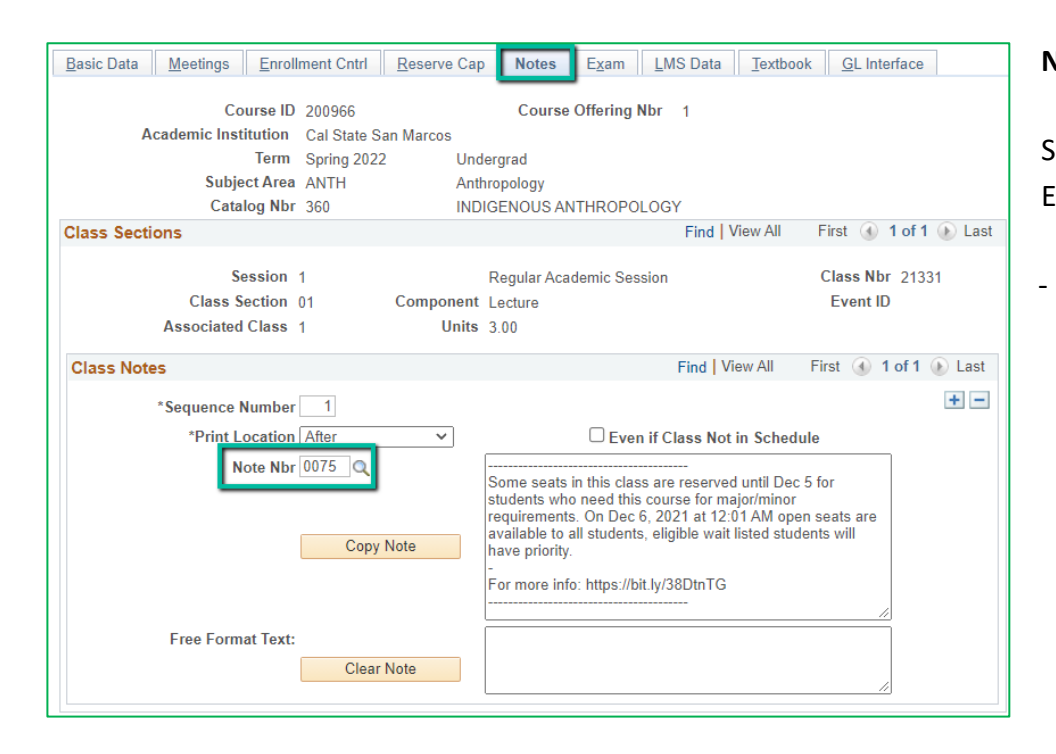

# Notes Tab

Sections with an ERG or GEM ERG need to have a note.

 Very few people who view the Class Schedule can see the Reserve Caps directly, which is why a note is AN ABSOLUTE MUST

| Basic Data Meetings Er                                 | nrollment Cntrl Reserve Ca           | ap Notes Exam LMS Data Textbook GL Interface                                                                                                    |  |  |  |  |  |  |  |
|--------------------------------------------------------|--------------------------------------|----------------------------------------------------------------------------------------------------|--|--|--|--|--|--|--|
| Course<br>Academic Institution                         | ID 200966<br>on Cal State San Marcos | Course Offering Nbr 1                                                                                                    |  |  |  |  |  |  |  |
| Te                                                     | rm Spring 2022 Un                    | dergrad                                                                                                    |  |  |  |  |  |  |  |
| Subject A<br>Catalog I                                 | rea ANTH Ant<br>Nbr 360 INE          | ithropology<br>DIGENOUS ANTHROPOLOGY                                                                                                    |  |  |  |  |  |  |  |
| Class Sections Find   View All First () 1 of 1 () Last |                                      |                                                                                                    |  |  |  |  |  |  |  |
| Sessio<br>Class Section                                | on 1<br>on 01 Component              | Regular Academic Session Class Nbr 21331                                                                                                    |  |  |  |  |  |  |  |
| Associated Clas                                        | ss 1 Units                           | s 3.00                                                                                                    |  |  |  |  |  |  |  |
| Class Notes                                            |                                      | Find   View All First 🕢 1 of 1 🕟 Last                                                                                                    |  |  |  |  |  |  |  |
| *Sequence Num                                          | ber 1                                | + -                                                                                                    |  |  |  |  |  |  |  |
| *Print Locat<br>Note I                                 | ion After   Nbr 0075  Copy Note      | Even if Class Not in Schedule Some seats in this class are reserved until Dec 5 for students who need this course for major/minor requirements. On Dec 6, 2021 at 12:01 AM open seats are available to all students, eligible wait listed students will have priority. For more info: https://bit.lv/38DtnTG |  |  |  |  |  |  |  |
| Free Format Te                                         | ext:<br>Clear Note                   |                                                                                                    |  |  |  |  |  |  |  |

# Notes Tab

#### Class Notes – Note Nbr

For GEM ERGs add 1 of the following Note Nbrs SPRING

- #140 for Lower Division
   Courses (Classes in the 100 or 200 Level)
- #141 for Upper Division
   Courses (Classes in the 300 or 400 Level)

#### FALL

- #40 for Lower Division
   Courses (classes in the 100 or 200 Level)
- #41 for Upper Division
   Courses (Classes in the 300 or 400 Level)

| Basic Data Meetings Enroll | ment Cntrl Reserve   | e Cap                                 | Notes                                                          | E <u>x</u> am                            | LMS Dat                                 | a <u>T</u> extb                             | ook <u>G</u> L Inte                       | rface        |
|----------------------------|----------------------|---------------------------------------|----------------------------------------------------------------|------------------------------------------|-----------------------------------------|---------------------------------------------|-------------------------------------------|--------------|
| Course ID                  | 200966               |                                       | Course                                                         | Offering N                               | br 1                                    |                                             |                                           |              |
| Academic Institution       | Cal State San Marcos | в                                     |                                                                |                                          |                                         |                                             |                                           |              |
| Term                       | Spring 2022          | Unde                                  | ergrad                                                         |                                          |                                         |                                             |                                           |              |
| Subject Area               | ANTH                 | Anthr                                 | ropology                                                       |                                          |                                         |                                             |                                           |              |
| Catalog Nbr                | 360                  | INDIC                                 | GENOUS AN                                                      | THROPOL                                  | .OGY                                    |                                             |                                           |              |
| Class Sections             |                      |                                       |                                                                |                                          | Find                                    | View All                                    | First 🕢                                   | 1 of 1 🕟 Las |
| Session                    | 1                    |                                       | Regular Acad                                                   | emic Sess                                | ion                                     |                                             | Class Nbr                                 | 21331        |
| Class Section              | 01 Compoi            | nent                                  | Lecture                                                        |                                          |                                         |                                             | Event ID                                  |              |
| Associated Class           | 1 U                  | Jnits (                               | 3.00                                                           |                                          |                                         |                                             |                                           |              |
| Class Notes                |                      |                                       |                                                                |                                          | Find                                    | View All                                    | First 🕚 1                                 | of 1 🛞 Last  |
| *Sequence Number           | 1                    |                                       |                                                                |                                          |                                         |                                             |                                           | + -          |
| *Print Location            | After 🗸              | -                                     | Even if Class Not in Schedule                                  |                                          |                                         |                                             |                                           |              |
| Note Nbr                   | Q                    | Γ                                     |                                                                |                                          |                                         |                                             |                                           |              |
|                            | Copy Noto            |                                       |                                                                |                                          |                                         |                                             |                                           |              |
|                            | Copy Note            |                                       |                                                                |                                          |                                         |                                             |                                           |              |
| Free Format Text:          | Clear Note           | i i i i i i i i i i i i i i i i i i i | There are 25<br>class until De<br>available to al<br>priority. | seats rese<br>c 5th. On [<br>I students, | rved for Ar<br>Dec 6, 202<br>eligible w | nthropology<br>1 open sea<br>ait listed stu | / Majors in this<br>ts are<br>udents have |              |
|                            |                      |                                       |                                                                |                                          |                                         |                                             | 11                                        |              |

# Notes Tab

Class Notes – Free Format Text ONLY regular ERGs (not GEM ERGs) add a note similar to the following:

There are <Nbr of Reserve Cap Seats> seats reserved for <Who is in the Req Grp> in this class until <day before expiration date>. On <expiration date> open seats are available to all students, eligible wait listed students have priority.

**NOTICE:** You cannot simply delete the text from either of the note fields and then save the course, or PeopleSoft will give you an error. You need to use the minus "-" button to delete the whole class note.